Para configurar su correo electrónico para administrarlo haciendo uso de su cuenta de Gmail usted debe ingresar a su cuenta de gmail y hacer clic en el engranaje de la esquina superior derecha y elegir la opción de "Settings".

| Google                                           |                                                                                                    |                       | - 🭳 +Alejan 🏭 🏚                                                                                                    | Share         |
|--------------------------------------------------|----------------------------------------------------------------------------------------------------|-----------------------|----------------------------------------------------------------------------------------------------|---------------|
| Gmail +                                          | C More -                                                                                                    | 1) (                  | Clic aquí                                                                                                    | \$×           |
| COMPOSE                                          | Primary                                                                                                    | Social 50+ new        | Promotions S0+ new Display density:                                                                                                    | ger displays) |
| Inbox (332)<br>Starred<br>Important<br>Sent Mail | 👘 👘 😐 Maria Banativas                                                                                                    | The difference of the | Cozy (on larger disp                                                                                                    | view)         |
|                                                  | C - C Researcy stronger                                                                                                    |                       | Configure inbox                                                                                                    |               |
|                                                  |                                                                                                    |                       | Settings                                                                                                    |               |
|                                                  | and the second second s |                       | Themes                                                                                                    |               |
|                                                  | in - instantional                                                                                                    |                       | Help                                                                                                    |               |
|                                                  | CO OF GROOM AND A                                                                                                    | Supplication Service  | Produce ( Marineson and Instanty/ Name ( Marine of Things) and a form                                                                                                    |               |
|                                                  |                                                                                                    |                       |                                                                                                    |               |
|                                                  | The State Street Street |                       | NAME AND TAKEN DESCRIPTION. TO DOWNLY A CONTRACT OF                                                                                                    | 1. 1100-000   |
|                                                  |                                                                                                    |                       | Granting, Allahadiated                                                                                                    | an Albim      |
|                                                  |                                                                                                    |                       |                                                                                                    |               |
|                                                  |                                                                                                    |                       | The Description of the section of the section of th | a arras       |
|                                                  |                                                                                                    |                       |                                                                                                    | 1444.75       |
|                                                  |                                                                                                    |                       | (International Concession on Concession, Transformer, Concession, Concession,  | 1000.00       |

A continuación debe hacer clic en "Accounts and Import" y hacer scroll hasta la opción de Check mail from other accounts (using POP3).

|                                                               |                                                                                                    | - 🭳 +Alejan 🏭 🌲 Share 🎪                                                                                                    |  |
|---------------------------------------------------------------|----------------------------------------------------------------------------------------------------|----------------------------------------------------------------------------------------------------|--|
| Settings (1) Clica                                            | aquí                                                                                                    | Consil - Add a mail account you own - Mozilla Eirofoy                                                                                        |  |
| General Labels Inbox Ac<br>addresses)                         | counts and Import Filters Forwarding and PO<br>Broaden rour scope sproadenyourscope@pr                                                                                                    | Imail: add d mail dccount you dwn mozinam nctox       Imail: google.com/mail/u/0/?ui=28ik=a6e1eba x                                          |  |
| Learn more                                                    | Broaden Your Scope compras <compras@bro< th=""><th>Add a mail account you own</th></compras@bro<>                                                                                                    | Add a mail account you own                                                                                                    |  |
|                                                               | Add another email address you own<br>When replying to a message:<br>Reply from the same address the message was<br>Always reply from default address (currently yng<br>Note: You can change the address at the time of your reply. Learn m | Enter the email address of the account to get mail from<br>(Note: You may add 2 more of your accounts)<br>Email address: Info@mzeditores.com |  |
| Check mail from other<br>accounts (using POP3):<br>Learn more | broadenyourscope@broadenyourscope.com<br>Last checked: 38 minutes ago. 2 mails fetched. Vie<br>compras@broadenyourscope.com<br>Last checked: 47 minutes ago. View history Check                                                            | Cancel Next Step » 4) Haga clic aquí<br>3) Introduzca su cuenta de correo.                                                                   |  |
| 2) Clic aquí                                                  | info@ojogastronomico.com<br>Last checked: 20 minutes ago. View history Check<br>Add a POP3 mail account you own                                                                                                    | mail now                                                                                                    |  |
| Using Gmail for work?                                         | Companies can power their email with Gmail for businesses. Learn more                                                                                                    |                                                                                                    |  |
| Grant access to your<br>account:                              | Add another account                                                                                                    |                                                                                                    |  |

Cuando abra la ventana de diálogo debe ingresar la información que corresponde a la dirección de correo electrónico.

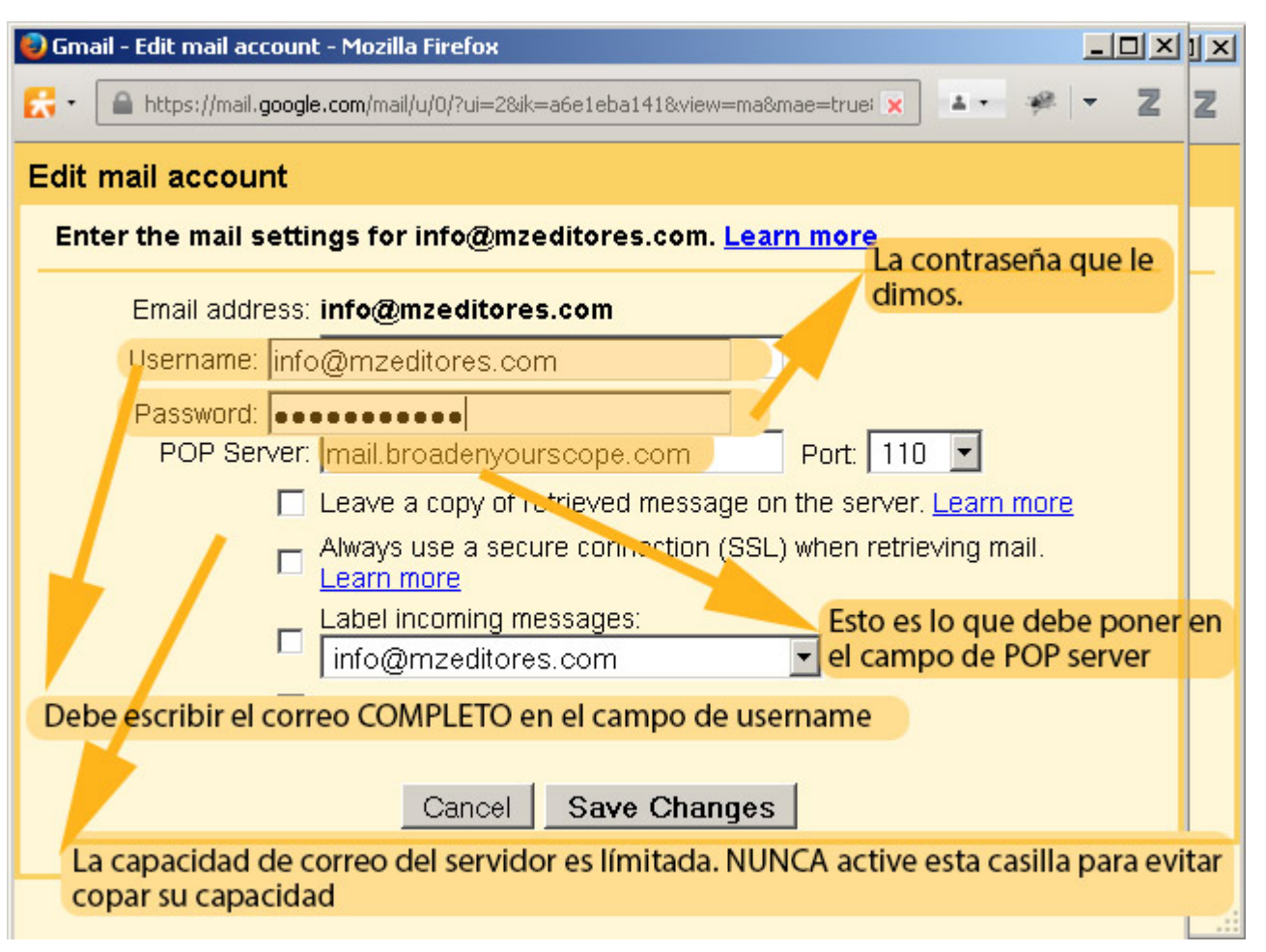

Debe ingresar su dirección de correo electrónico como nombre de usuario. Es importante que ingrese el correo completo. En el campo de contraseña debe ingresar la contraseña proporcionada en el correo que se le envió notificándole de la apertura de cuenta.

Es importante que en el campo de popserver introdduzca la información tal y como se presenta en la imagen.

Es importante que NO active la casilla de Leave a copy of retreived message on the server. La capacidad de su cuenta de correo es limitada.

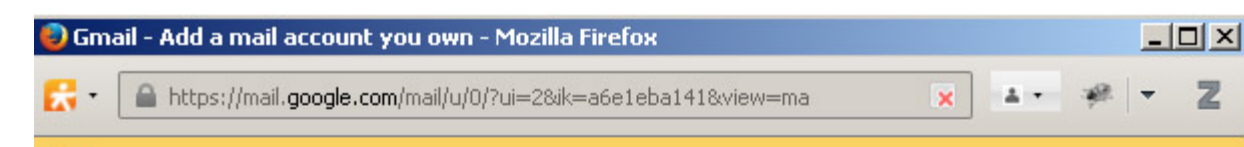

✓ Your mail account has been added.

You can now retrieve mail from this account. Would you also like to be able to send mail as info@mzeditores.com?

Yes, I want to be able to send mail as info@mzeditores.com.

CNO (you can change this later)

Next Step »

Marcar esta casilla para poder enviar correos electrónicos desde la cuenta de su empresa haciendo uso de gmail.

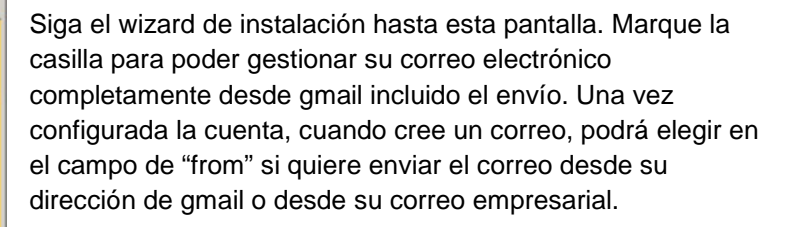

Comail - Add another email address you own - Mozilla Firefox
Image: Comparison of the second mail address of the second mail address of the second mail address of the second mail address of the second mail address.
Image: Comparison of the second mail as info@mzeditores.com, we need to verify that you own this email address. To perform the verification click "Send Verification". We will then send an email to info@mzeditores.com with instructions on how to verify your address.
Accession of the second mail as info@mzeditores.com

El wizard le pedirá enviar una verificación al correo de su empresa.

Acceda al correo de su empresa para verificar el correo enviado por google. Esto lo puede hacer en la siguiente dirección.

https://login.secureserver.net Ahí debe introducir como credenciales en el nombre de usuario su correo completo y en la contraseña su contraseña.

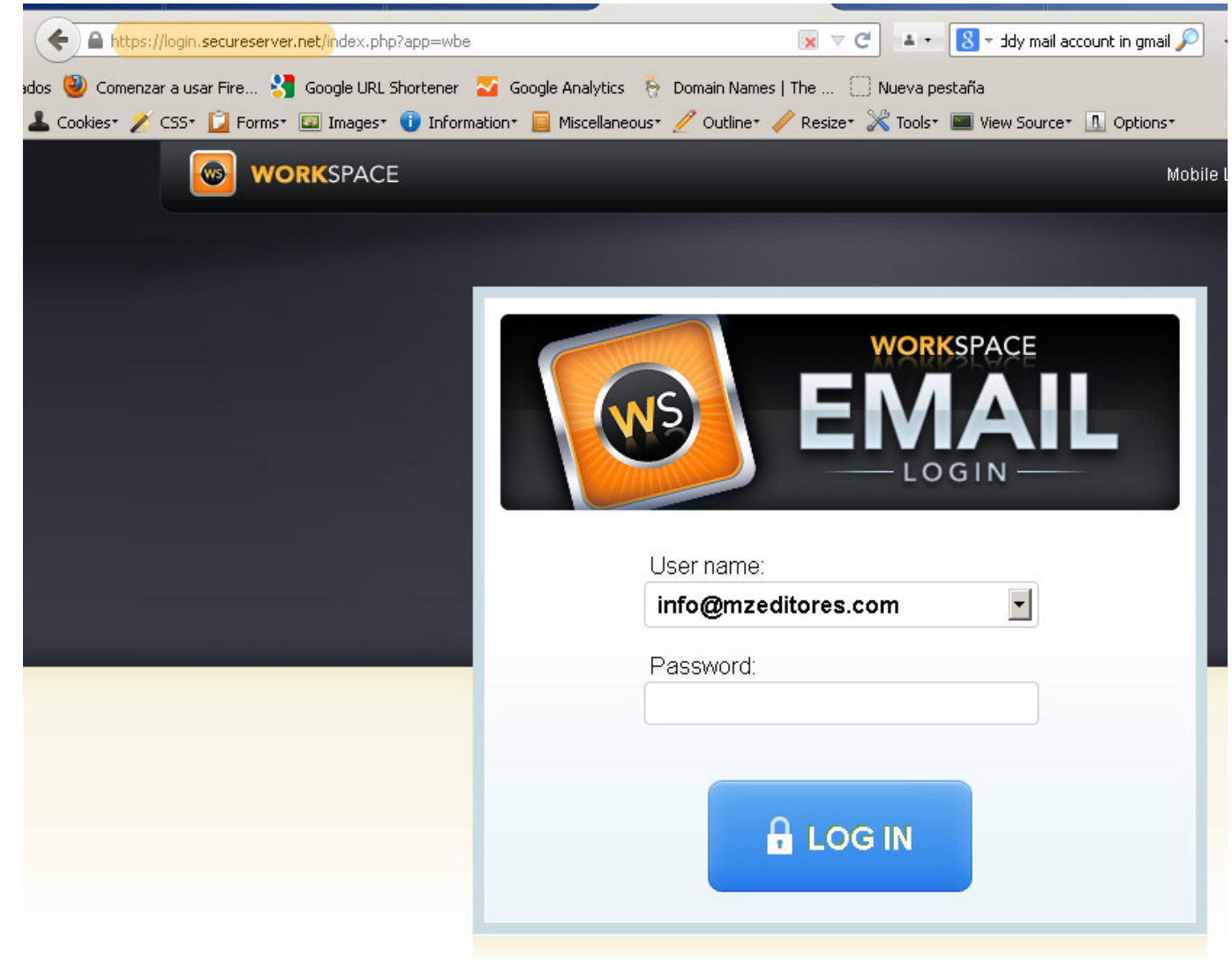

A continuación de revisar su bandeja de entrada y hacer clic en el correo de gmail.

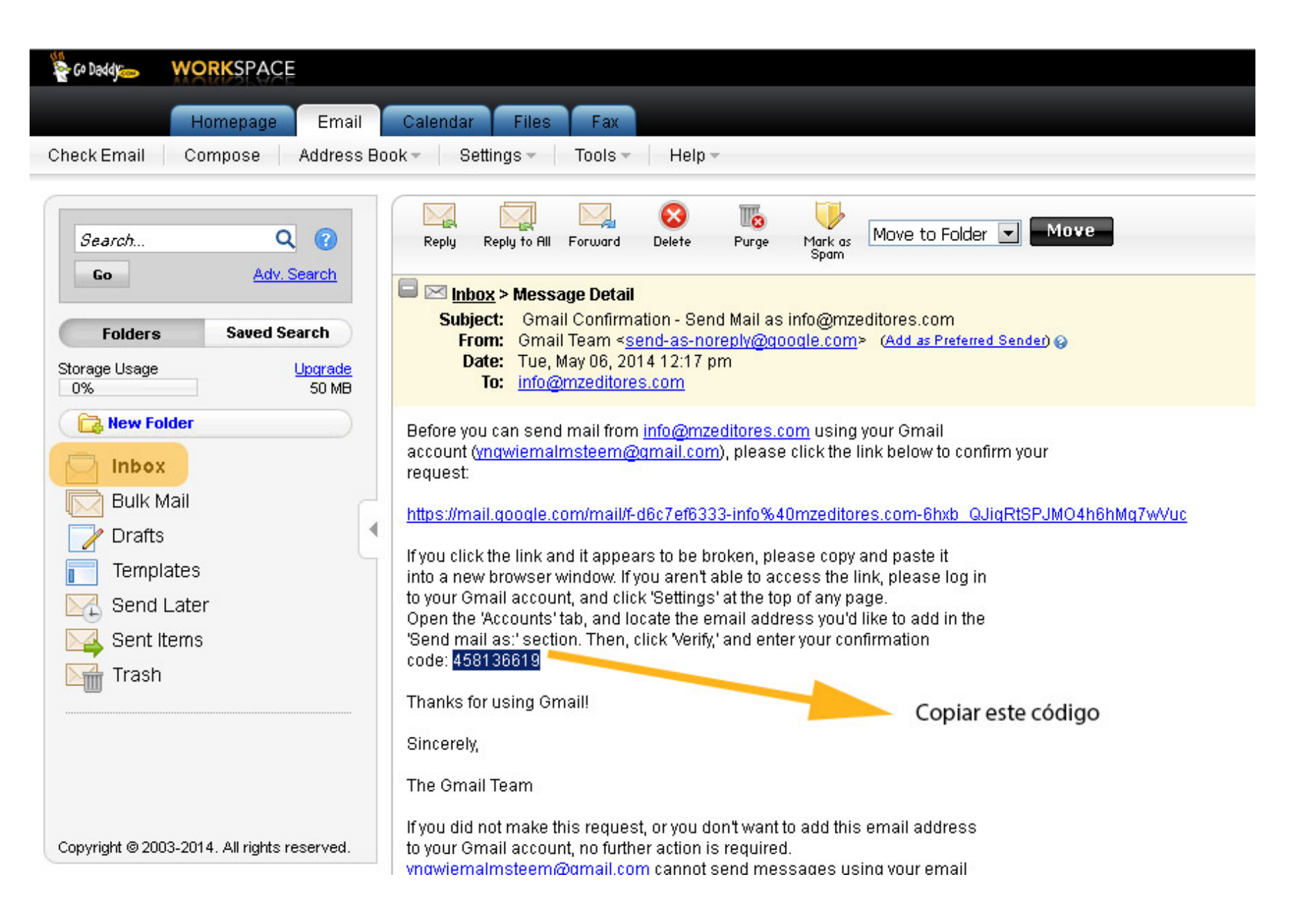

Finalmente de pegar el código en la última ventana de instalación del wizard de gmail.